## Skapa lokalt konto på En Till En elevdator

Denna manual beskriver hur du skapar ett lokalt konto på den ETE elevdator som du lånat och som du köper från skolan. OBS! Detta måste göras innan en elevdatorn köps och plockas bort från våra system.

1. Börja med att klicka på Windows-knappen ("flaggan") nere i vänstra hörnet, klicka sen på *Inställningar* i vänstermenyn:

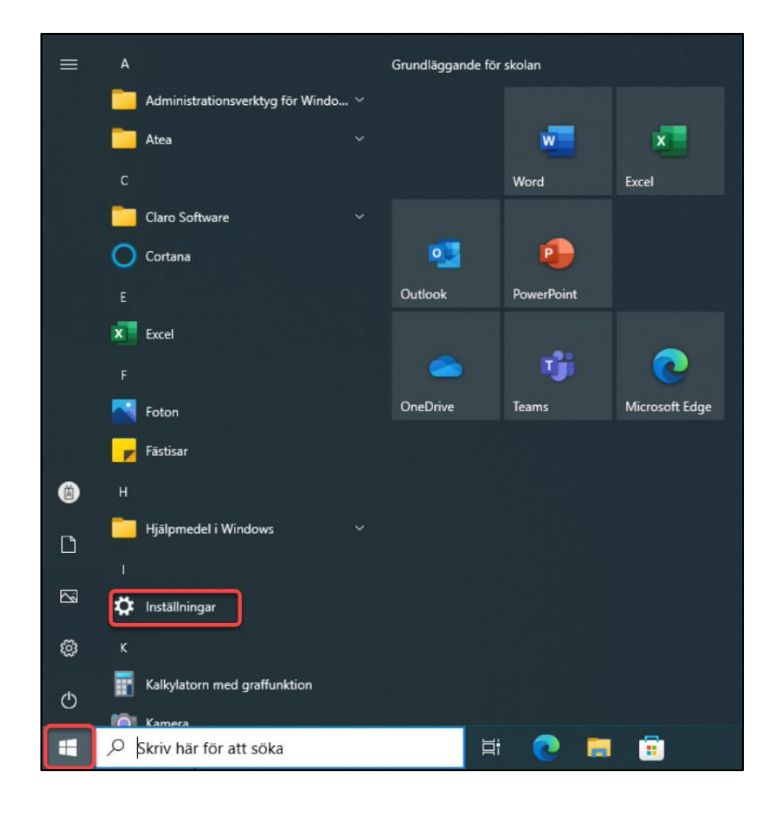

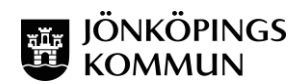

2. När du kommit in i Inställningar väljer du Konton:

| Inställninga | ar                                                                  |   |                                                                     |                     |                                                                                  |        |                                                         |            | - 5 ×                                                         |
|--------------|---------------------------------------------------------------------|---|---------------------------------------------------------------------|---------------------|----------------------------------------------------------------------------------|--------|---------------------------------------------------------|------------|---------------------------------------------------------------|
|              |                                                                     |   |                                                                     | Wir<br>Şök efter en | ndows-inställningar                                                              | ,<br>Q |                                                         |            |                                                               |
| 旦            | System<br>Bildskärm, ljud, meddelanden,<br>energialternativ         |   | Enheter<br>Bluetooth, skrivare, mus                                 |                     | <b>Telefon</b><br>Länka din Android, iPhone                                      |        | Nätverk och Internet<br>Wi-Fi, flygplansläge, VPN       | Ļ          | <b>Anpassning</b><br>Bakgrund, låsskärmen, färger             |
| ΙΞ           | Appar<br>Avinstallera,<br>standardfunktioner, valfria<br>funktioner | 8 | Konton<br>Konton, e-post, synkning,<br>arbetsplats, andra användare | Â₽                  | Tid och språk<br>Tal, region, datum                                              | 8      | <b>Spel</b><br>Xbox Game Bar, inspelningar,<br>spelläge | Ģ          | Hjälpmedel<br>Skärmläsaren, förstoringsglaset,<br>högkontrast |
| Q            | Sök<br>Hitta mina filer, behörigheter                               | A | <b>Sekretess</b><br>Positionering, kamera, mikrofo                  |                     | Uppdatering och säkerhet<br>Windows Update, återställning,<br>säkerhetskopiering |        |                                                         |            |                                                               |
|              |                                                                     |   |                                                                     |                     |                                                                                  |        |                                                         |            |                                                               |
| ۶ 📰          | O Skriv här för att söka                                            |   | H 💽                                                                 |                     | 0                                                                                |        | • •                                                     | <b>a</b> 🛥 | <i>信</i> 、 (小) (小 2023-05-08 <b>見</b>                         |

3. Klicka sen på Andra användare:

| ← Inställningar                   |                                                            | - 5                                                           | ×  |
|-----------------------------------|------------------------------------------------------------|---------------------------------------------------------------|----|
| යි Hem                            | Din information                                            |                                                               |    |
| Sök efter en inställning          |                                                            | Hjälp från webben                                             |    |
| Konton                            | X                                                          | Logga in på ditt Microsoft-konto<br>Skana ett Microsoft-konto | £. |
| RE Din information                |                                                            |                                                               |    |
| E-post- och appkonton             |                                                            |                                                               |    |
| S Inloggningsalternativ           |                                                            |                                                               |    |
| Atkomst till arbete eller skola   | Administratör                                              |                                                               |    |
| P., Andra användare               | Inställningar, behörigheter med mera<br>Hantera mitt konto |                                                               |    |
| C Synkronisera dina inställningar |                                                            |                                                               |    |
|                                   | Skapa din bild                                             |                                                               |    |
|                                   |                                                            |                                                               |    |
|                                   | Bläddra efter en                                           |                                                               |    |
|                                   |                                                            |                                                               |    |
| Skriv här för att söka            | ) H 💽 🖬 🛱 🏩 💿 🔺                                            | জ 📾 🧟 বিগ) 🖧 2023-05-08                                       | 5  |

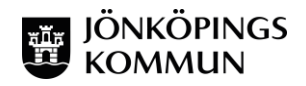

4. Klicka på Lägg till någon annan på den här datorn:

|                                                                                                    |                                                                                                    |                                                                                                    | _ |
|----------------------------------------------------------------------------------------------------|----------------------------------------------------------------------------------------------------|----------------------------------------------------------------------------------------------------|---|
| ← Inställningar                                                                                                    |                                                                                                    | - б X                                                                                               |   |
| Hem Sok efter en installining P Konton RE Din information E E-post- och appkonton                                                                    | Andra användare<br>Arbetsplats- eller skolanvändare<br>Lagg till en arbetsplats- eller skolanvändare<br>NONKOPING/GR03128<br>Administrator                                                                                                    | Hjälp från webben<br>Ställa in skärmtidsgränser<br>Skapa ett lokalt användarkonto<br>Byta användare |   |
| <ul> <li>Inloggningsalternativ</li> <li>Atkomst till arbete eller skola</li> <li>Andra användare</li> <li>Synkronisera dina inställningar</li> </ul> | Andra användare           Lägg till någon annan på den här datom           Konfigurera en kiosk           Tildelad åkomst           Konfigurera den här enheten som en kiosi; till exempel som en digital skylt, interaktiv skärm eller offentlig webbläsare. |                                                                                                    |   |
| P Skriv här för att soka                                                                                                    | H 💽 🖬 🛱 🏊 🔨                                                                                                    | ■ 🛥 <i>(il</i> ; 4)) 🖋 <sup>12,57</sup> 🛱                                                           |   |

5. I nästa steg vill Microsoft att man ska logga in med ett Microsoftkonto till datorn, men det ska vi INTE göra utan vi vill skapa ett lokalt konto. Välj därför *Jag har inte den här personens inloggningsinformation:* 

| Inställningar                                       |                                                                                                    | - 5 X                                                        |
|-----------------------------------------------------|----------------------------------------------------------------------------------------------------|--------------------------------------------------------------|
| ⇔ klam                                              | Microsoft-konto X                                                                                                    | ]                                                            |
| Sök efter en inställning                            |                                                                                                    | Hjälp från webben                                            |
| Konton                                              | Microsoft                                                                                                    | Ställa in skärmtidsgränser<br>Skana ett lokalt användarkonto |
| 95 Dis information                                  | Hur kommer personen att                                                                                                    | Byta användare                                               |
| Second annuaria                                     | logga in?                                                                                                    |                                                              |
|                                                     | Ange e-postadressen eller telefonnumret till den<br>person som du vill lägga till. Om personen använder<br>Mindvare (Diffen Outlone com OnePrine Shone eller |                                                              |
| <ul> <li>Åtkomst till arbete eller skola</li> </ul> | Xibox anger du den e-postares eller det<br>telefonnummer som personen använder för att logga                                                                 |                                                              |
| 우, Andra användare                                  | in.                                                                                                    |                                                              |
| C Synkronisera dina inställningar                   | K                                                                                                    |                                                              |
|                                                     | Avbryt Nasta                                                                                                    |                                                              |
|                                                     |                                                                                                    |                                                              |
|                                                     |                                                                                                    |                                                              |
|                                                     | =Användningsvillkor Sekretess och cookies                                                                                                    |                                                              |
|                                                     | 14                                                                                                    |                                                              |
| 🔎 Skriv här för att söka                            | H 💽 🗖 🗊 🗭                                                                                                    | 🗐 ^ 🥌 🛥 🍂 (4) d <sup>#</sup> 2023-05-08 🔜                    |

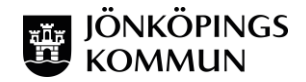

6. Vi vill inte heller skapa ett Microsoft-konto. Klicka därför på *Lägg till* en användare utan ett Microsoft-konto:

| ← Inställningar                                                                                                    |                                                                                                    | – 5 ×                                            |
|----------------------------------------------------------------------------------------------------|----------------------------------------------------------------------------------------------------|--------------------------------------------------|
| Hem     Sok efter en installning                                                                                                    | Alicrosoftwiceto X                                                                                                    | Hjälp från webben<br>Ställa in skärmtidsgränser  |
| Konton         RE       Din information         E-post- och appkonton         Q       Inloggningsalternativ         E       Atkomst till arbete eller skola         A       Andra användare         C       Synkronisera dina inställningar | Microsoft Skapa konto Jamn@example.com Anvand ett telefonnummer i stället Staffa en ny e-postadress Lags till en användare utan ett Microsoft-konto Bakkt Nasta | Skapa ett lokalt användarkonto<br>Byta användare |
| P Skriv här för att söka                                                                                                    | H 💽 🖬 🛱 🍅 💷                                                                                                    | へ 👝 🛥 🧟 (10) d <sup>6</sup> 2023-05-08 🔜         |

7. Nu ska du skapa ett lokalt konto på datorn. Välj ett passande användarnamn och ett lösenord. Tänk på att du ska uppge dessa uppgifter när du sedan ska logga in på det lokala kontot så välj något du kommer ihåg. Du behöver också svara på tre säkerhetsfrågor som du får svara på ifall du skulle glömma ditt lösenord. Klicka sedan på *Nästa*:

| < Installningar                   |                                                                                                    | - 5 X                                                        |
|-----------------------------------|----------------------------------------------------------------------------------------------------|--------------------------------------------------------------|
| A Hem                             | Microsoft-kento X                                                                                                    | 454 A.157                                                    |
| Sök efter en inställning          | Skapa en användare för den här datorn                                                                                                    | Hjälp från webben                                            |
| Konton                            | Om du vill använda ett lösenord väljer du ett som är enkelt att komma ihåg, men som är svårt för andra att gissa.                                                                                                    | Ställa in skärmtidsgränser<br>Skapa ett lokalt användarkonto |
| R≡ Din information                | Vem ska använda den här datorn?                                                                                                    | Byta användare                                               |
| E-post- och appkonton             | Test                                                                                                    |                                                              |
| S Inloggningsalternativ           | Skydda det genom att göra det tillräckligt svårt.                                                                                                    |                                                              |
| Atkomst till arbete eller skola   |                                                                                                    |                                                              |
| R, Andra användare                | Ifall du glömmer ditt lösenord                                                                                                    |                                                              |
| C Synkronisera dina installningar | K<br>Vilket namn hade ditt första husdjur?<br>Valk heter din födelseort?<br>Vilket smeknamn hade du i din bandom?<br>I vilken stad träffade stima föraldrar?<br>Vad heter din äldsta kusin i förnamn?<br>Vilken var din första skola? |                                                              |
| Skriv här för att söka            | H 🕐 🗮 🗰 🐥 🚥                                                                                                    | へ 📥 🚾 🦧 (ハ) 🧬 16:36 🔜                                        |

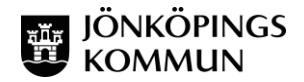

 Nu ser du ditt konto under *Andra användare*.
 Vi har i detta fall skapat kontot "Test" och under står det att det är ett "Lokalt konto":

| ← Inställningar                                                                                                    |                                                                                                    | - с ×                                                                                              |
|----------------------------------------------------------------------------------------------------|----------------------------------------------------------------------------------------------------|----------------------------------------------------------------------------------------------------|
| යි Hem                                                                                                    | Andra användare                                                                                                    |                                                                                                    |
| M Hem       Sok efter en installining       RE       Din information       E-post- och appkonton       M Inloggningsalternativ       Atkomst till arbete eller skola       A, Andra användare       Synkronisera dina installiningar | Andra användare<br>Arbetsplats- eller skolanvändare<br>Lagg till en arbetsplats- eller skolanvändare<br>NONKOPINKOGRØ3128<br>Administrator<br>Administrator<br>Administrator<br>Konfigurera en kiosk | Hjälp från webben<br>Ställa in skärmtidsgränser<br>Skapa ett Jokat användarkonto<br>Byta användare |
|                                                                                                    | Tilldelad åtkomst<br>Konfigurera den här enheten som en klosk, till exempel som en<br>digital skylt, interaktiv skarm eller offentlig webbläsare.                                                    |                                                                                                    |
| D Skriv här för att söka                                                                                                    | 1 🔁 🧮 🖬 📫 🗰 👘 📖 🗠                                                                                                    | 🗕 🛥 🧟 🕬 🖑 16:38 🔜                                                                                  |

 Nu har du skapat ditt lokala konto. För att du ska kunna göra allt på datorn (installera appar, ta bort appar osv.) behöver du ställa in att du är "Administratör" på kontot. Klicka på det lokala kontot och välj Ändra kontotyp:

| ← Inställningar                   |                                                                                                    | – 6 ×                                     |
|-----------------------------------|----------------------------------------------------------------------------------------------------|-------------------------------------------|
| Hem     Sink efter en inställning | Andra användare                                                                                                    | ān webben                                 |
| social contractions               | Arbetspiats- eller skolarivaridare<br>Stalla i                                                                                                   | a skärmtidsoränser                        |
| Konton                            | + Lägg till en arbetsplats- eller skolanvändare Skapa - Byta ar                                                                                  | ett lokalt användarkonto<br>Ivändare      |
| R≡ Din information                | JONKOPING\GR03128<br>Administrator                                                                                                    |                                           |
| E-post- och appkonton             |                                                                                                    |                                           |
| S Inloggningsalternativ           | Andra användare                                                                                                    |                                           |
| Atkomst till arbete eller skola   | + Lägg till någon annan på den här datorn                                                                                                    |                                           |
| R, Andra användare                | A Test<br>Lokalt konto                                                                                                    |                                           |
| O Synkronisera dina instăllningar | Ändra kontotyp Ta bort                                                                                                    |                                           |
|                                   | Konfigurera en kiosk                                                                                                    |                                           |
|                                   | Tildelad åtkomst<br>Konfigurera den hår enheten som en klosk, till exempel som en<br>digital skylt, interaktiv skarm eller offentlig webbläsare. |                                           |
| 🗄 🔎 Skriv här för att söka        | H C H H H H H H H H H H H H H H H H H H                                                                                                    | <i>信</i> : (10) (作: 2023-05-08 <b>見</b> ) |

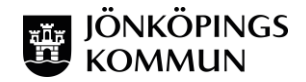

## 10. Välj Administratör under Ändra kontotyp. Klicka sedan OK:

| ← Inställningar                                                                                                    |                                                                                                    | - 5 X                                                                                                    |
|----------------------------------------------------------------------------------------------------|----------------------------------------------------------------------------------------------------|----------------------------------------------------------------------------------------------------|
| ← Installininger     ← Hern     Sok effer en installining     P  Konton R     Din information     E-post- och appkonton     Q     Inicogningsalternativ | Andra användare<br>Arbetsplats- eller skolanvändare<br>Lagg til en arbetsplats- eller skolanvändare<br>Andra kontotyp<br>Andra kontotyp                                                                                                    | – G X<br>Hjälp från webben<br>Ställa in skärmtidsgränser<br>Skapa ett lokalt användarkonto<br>Byta användare |
| Inlogginingsarternativ     Atkomst till arbete eller skola     Andra användare     Synkronisera dina inställningar                                      | Administrator<br>Standardanvändare<br>OK Avbryt                                                                                                    |                                                                                                    |
| Skriv har för att söka                                                                                                    | Tildead Atkonst         Konfguren den här enheten som en klosis; till exempel som en digital skylt, interaktiv skärm eller offentlig webbläsare.         Ift       Ift         Ift       Ift      < | ∧ 👝 See & 16 of <u>16≉0</u><br>2022-05-08 <b>55</b>                                                          |

11. Nu ser vi att det lokala kontot (i det här fallet med användarnamnet "Test") är ett administratörskonto.

| ← Inställningar                   | - s x                                                                                                    |
|-----------------------------------|----------------------------------------------------------------------------------------------------|
| ŵ Hem                             | Andra användare                                                                                                    |
| Sök efter en inställning ,0       | Arbetsplats- eller skolanvändare                                                                                                    |
| Konton                            | + Lägg till en arbetsplats- eller skolanvändare Skape ett lokalt användarkonto                                                                   |
| R≣ Din information                | JONKOPING/GR03128                                                                                                    |
| E-post- och appkonton             | Administrator                                                                                                    |
| S Inloggningsalternativ           | Andra användare                                                                                                    |
| Atkomst till arbete eller skola   | + Lägg till någon annan på den här datom                                                                                                    |
| R, Andra användare                | 8 Test                                                                                                    |
| C Synkronisera dina inställningar | Žede lankate Takad                                                                                                    |
|                                   | малыа колкоуур на рыс                                                                                                    |
|                                   | Konfigurera en kiosk                                                                                                    |
|                                   | Tildelad åtkomst<br>Konfigurera den här enheten som en klosk, till exempel som en<br>digital skylt. interaktiv skärm eller offentlig webbläsare. |
| P Skriv här för att söka          | Hi 💽 🧮 🛱 🏂                                                                                                    |

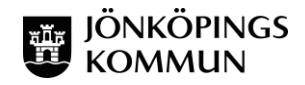

12. När kontot är skapat och har administratörsrättigheter så ska du växla användare. Detta gör du genom att klicka på *Start* (flaggan nere i vänster hörn) och väljer **ikonen med ditt skolkonto** (1) och sedan *Växla användare* (2).

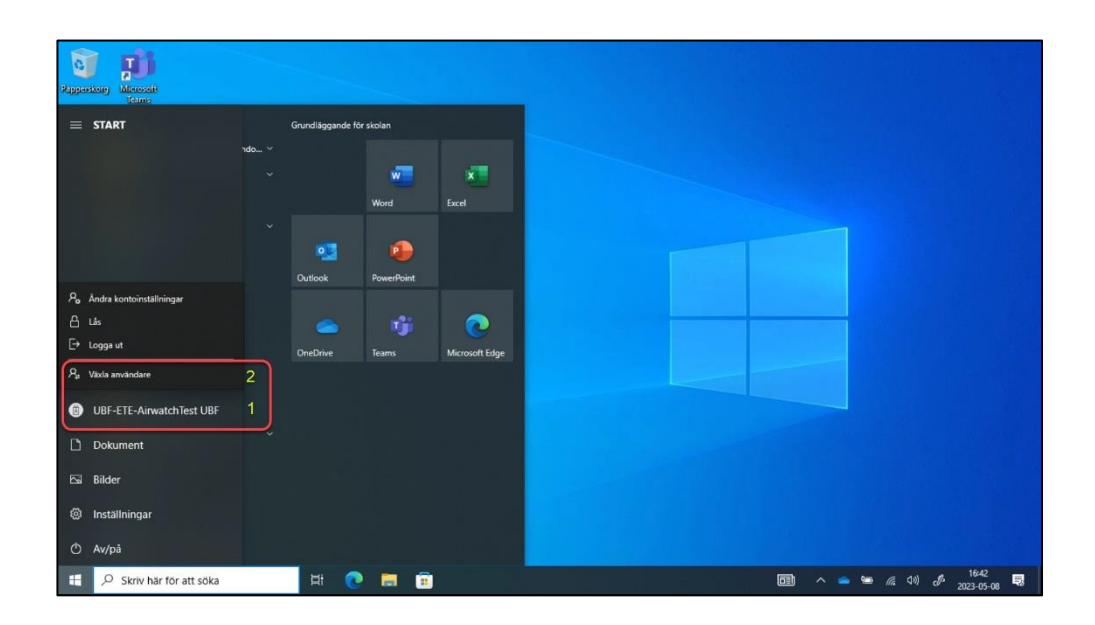

13. Nu ska du logga in med det lokala kontot. Välj därför *Annan användare* (Se ruta nere till vänster):

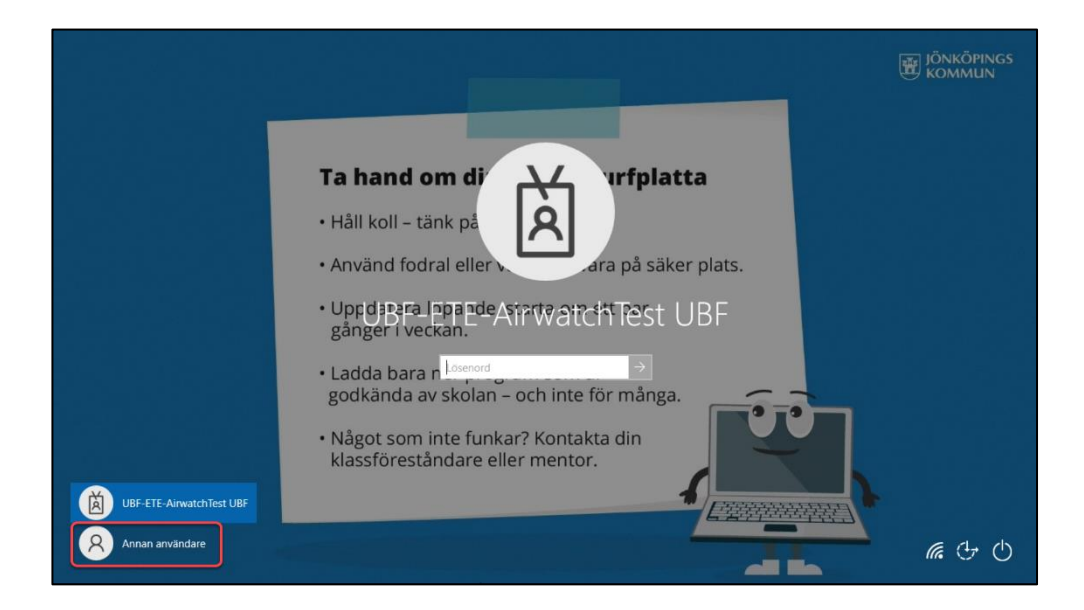

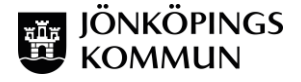

## 14. Logga in med ditt lokala konto.

OBS! Viktigt att du skriver .\ före användarnamnet.

(För att skriva \ använder du tangenten **Alt Gr** och tangenten med + och ?) Datorn kommer nu att ställas in för det nya användarkontot, vilket tar en kort stund:

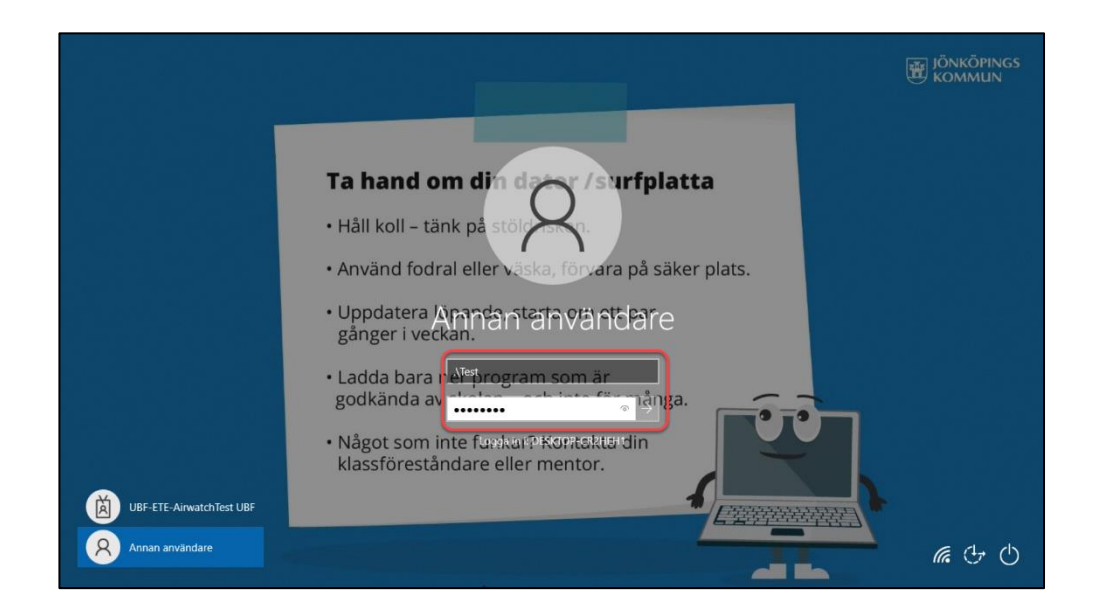

15. När du väl loggat in så kan du under Inställningar - Konton se att du är inloggad med ett *lokalt konto:* 

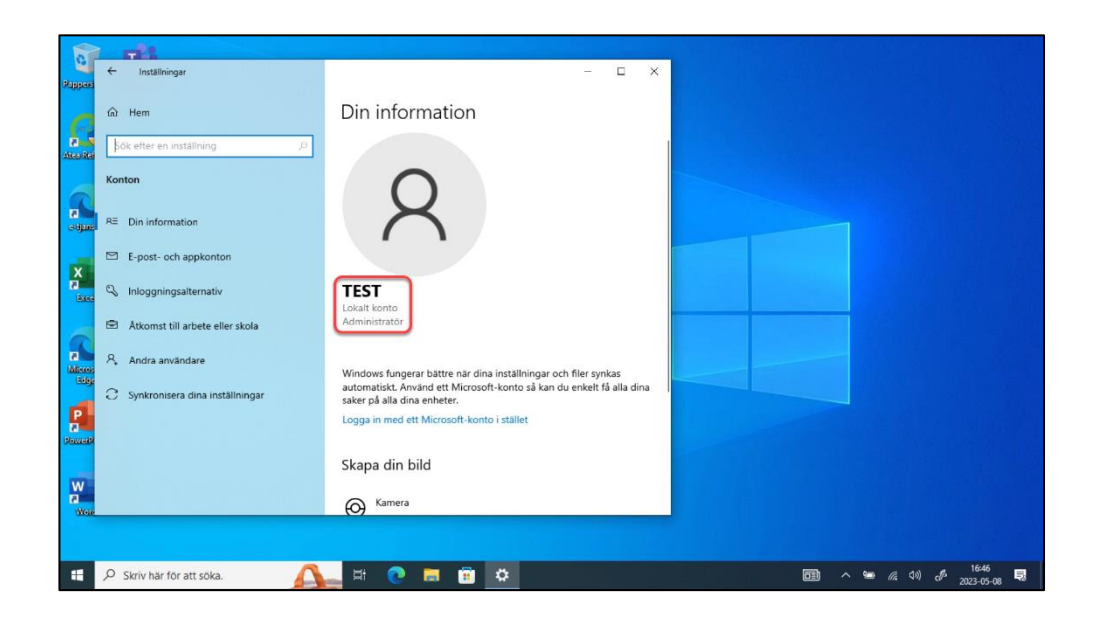

16. Rekommendationen för att få båda dina konton som alternativ enligt bilden nedan är att Växla konto. Skulle du logga ut ur elevkontot så kommer det försvinna som alternativ nere till vänster vid inloggning. Du kan dock fortfarande logga in med elevkontot men du måste skriva

användarnamn@jonkoping.se i användarnamnsfältet.

Loggar du ut från ditt lokala konto så gör du om steg 12 igen.

| C.             |                                   |                                                                                                    |                                         |
|----------------|-----------------------------------|----------------------------------------------------------------------------------------------------|-----------------------------------------|
| Papaers        | ← Inställningar                   | - 🗆 X                                                                                                  |                                         |
| G              | ඛ Hem                             | Din information                                                                                        |                                         |
| Direct Ref     | Sök efter en inställning D        |                                                                                                    |                                         |
|                | Konton                            | 0                                                                                                    |                                         |
| etijane.       | RE Din information                |                                                                                                    |                                         |
| x              | E-post- och appkonton             |                                                                                                    |                                         |
| Bace           | 🖏 Inloggningsalternativ           | TEST<br>Lokalt konto                                                                                   |                                         |
| 9              | Atkomst till arbete eller skola   | Administrator                                                                                          |                                         |
| Misros<br>Edge | R, Andra användare                | Windows fungerar bättre när dina inställningar och filer synkas                                        |                                         |
| -              | C Synkronisera dina inställningar | automatiskt. Använd ett Microsoft-konto så kan du enkelt få alla dina  <br>saker på alla dina enheter. |                                         |
| P              |                                   | Logga in med ett Microsoft-konto i stället                                                             |                                         |
| (Percent       |                                   | Skapa din bild                                                                                         |                                         |
| Wore<br>Wore   |                                   | (O) Kamera                                                                                             |                                         |
|                |                                   |                                                                                                    |                                         |
|                | P Skriv här för att söka.         | _ H 🕐 🛤 🗃 🏩                                                                                            | 🛅 ^ 🛥 🦧 데이 a <sup>6,</sup> 2023-05-08 💀 |

## 17. Att tänka på:

Du har inte tillgång till Microsoft 365 på din utköpta dator. Ditt nuvarande skolkonto kommer inaktiveras när du slutar i kommunens skolor. Du får använda ett personligt Microsoftkonto för att hämta/köpa appar.

Glöm inte bort att logga in på ditt lokala konto innan ditt elevkonto inaktiveras (om du slutar gymnasiet eller i en kommunal grundskola). Du kommer inte kunna göra detta i efterhand.

Lycka till med datorn och ditt nya lokala konto!

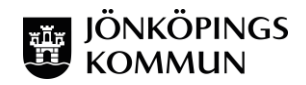

230509